下記は Windows 版での説明です。iPad 版も同様の流れですが、画面デザインや詳細が異なります。 iPad の更新手順はサポートサイトで公開していますので、ご参照ください。

## ■ 導入サポートサイト

https://www.taishukan.co.jp/kyokasho/digital\_txt/app/support.html

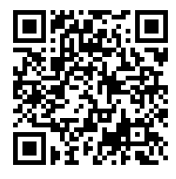

- 1.「超教科書」を起動します。
- 2. 歯車マークから[設定]を選択します。

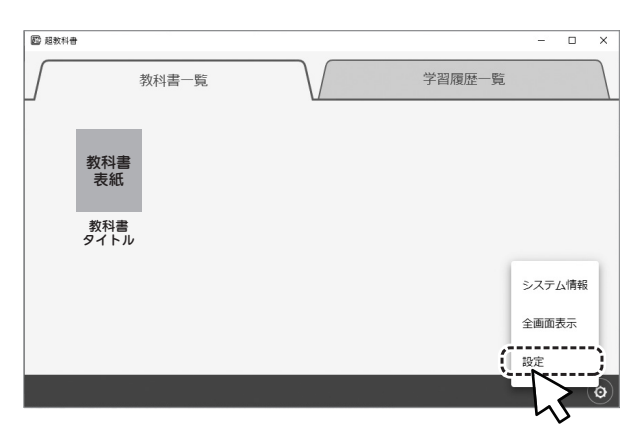

設定画面が表示されます。[接続 OK]の表示を確認し、最下部の[教科書管理]をクリックします。

| 教科書ダウンロードサーバ                                          |
|-------------------------------------------------------|
| https://p01.server.cho-textbook.jp/api Change Etektok |
| インストールID                                              |
| 高度なオプション                                              |
| □ サーバ証明書の検証を無効化する<br>通常はチェックを入れずにご利用ください。             |
| 教科書管理     人                                           |

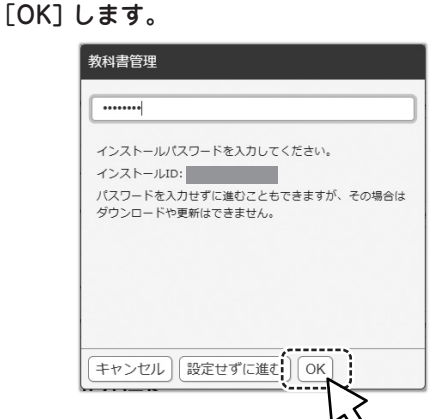

5.「教科書管理」画面が表示されます(他教科を含め、 学校にライセンスされているすべての超教科書製品 が並んでいます)。更新したい教科書の[詳細]を クリックします。

|           | 教材名               | サーバ           | 操作       |
|-----------|-------------------|---------------|----------|
|           | 教科書タイトル           |               | <u>(</u> |
| 5年書       | um:uuid:b9cae104- | 2027/3/31 まで  | 詳細       |
|           | 1Seae00c          |               | ·        |
| 教科書<br>表紙 | 教科書タイトル           | 2027/2/24 ++  | - L      |
|           | um:uuid:c7d971ea- | 2027/3/31 # 0 | 5+40     |
| 救科書<br>表紙 | 教科書タイトル           |               |          |
|           | um:uuid:c7d971ea- | 2027/3/31 まで  | 詳細       |
|           |                   |               |          |
|           |                   |               |          |
|           |                   |               |          |

 「ダウンロード」画面が表示されます。バージョン 情報の箇所に「更新があります」と赤字で表示があ ります。[更新] ボタンを押します。

|                                                                                                    | インストール状況             |                |         |
|----------------------------------------------------------------------------------------------------|----------------------|----------------|---------|
| おんています                                                                                                    | 🖾15eae00c-           |                | 削除      |
| (1) 秋日<br>末年<br>(1) 秋日<br>(1) 秋日(1) 秋日(1) 秋日(1) ************************************ | パージョン:3 更新があります      | )              | 更新      |
| <b></b> 衣紙                                                                                                    | ライセンス: 2022/3/3 ~ 20 | 27/3/31 ライセンス: | ファイルを削除 |
|                                                                                                    | ダウンロード               |                | I       |
| Through Intern                                                                                                    | E C                  | ミてインストール済み     |         |
| 教科書領報                                                                                                    | コンポーネント              | 状態             |         |
| 1901/1/26                                                                                                    | 全体                   | インストール済        |         |
| ID<br>um:uuid:b9cae104-                                                                                                    | 第1章                  | インストール済        |         |
|                                                                                                    | 07 o 37              | ノンフトール这        |         |

更新箇所をビューアが確認します。確認が完了すると、「更新」画面が表示され、「ダウンロードしますか?」とたずねられるので、「ダウンロード」を押します。

|           | <del>у</del> ли             |
|-----------|-----------------------------|
|           | 更新があります。                    |
|           | 2ファイル (233.90 KB)           |
|           | ダウンロードしますか?                 |
|           |                             |
|           |                             |
|           |                             |
|           |                             |
|           | キャンセル (ダウンロード)              |
|           |                             |
| 更新ファイルのダウ | ヮンロードが始まりますので、 <sup>♥</sup> |
| 終わるまでお待ち下 | さい。                         |

以上で作業は完了です。ダウンロードが終わったら、[閉じる] [戻る] で画面を戻ってご利用ください。